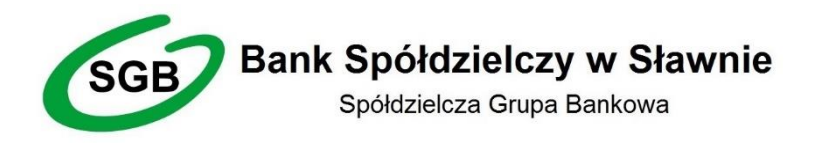

# INSTRUKCJA SKŁADANIA WNIOSKÓW ELEKTRONICZNYCH

### W INTERNET BANKING

### **1. WNIOSEK O KREDYT**

1) Zaloguj się do INTERNET BANKINGU

| 🔽 🔒 🗝 https://konto24.bsslaw | no.pl                                                                                                    |                                                                                                    |
|------------------------------|----------------------------------------------------------------------------------------------------|----------------------------------------------------------------------------------------------------|
|                              |                                                                                                    | 76-100 Sławno, ul. Kopernika 5, tel. (59) 810 67 67, fax. (59) 810 67 73                                                                                                    |
| F<br>v                       | Bank Spółdzielczy         V Sławnie         Logowanie         Identyfikator: 11111111         Hasło:         Zaloguj | September - zakonie     September - zakonie     S |

#### 2) Przejdź do zakładki WNIOSKI

| Bank Spółdzielczy<br>w Sławnie                                                                                                    | Lucase legoneratie 2000-12-77 14-2004<br>Neudane legoneratie 2000-12-77 14-2004<br>t¢ (?) (?) (?) (?) (?) (?)                                                                                                    |
|----------------------------------------------------------------------------------------------------|----------------------------------------------------------------------------------------------------|
| <ul> <li>▲ Pulpit</li> <li>▲ Pulpit</li> <li>▲ Rachunki</li> <li>▲ Lokaty</li> <li>▲ Kredyty</li> <li>▲ Kredyty</li> <li>▲ Waluty</li> <li>▲ Kontrahenci</li> <li>▲ Ustawienia</li> <li>▲ Wiadomości</li> <li>▲ Świadczenia</li> <li>▲ e-Urząd - Profil Zaufany</li> </ul> | <section-header>Arries Arries A</section-header> |
|                                                                                                    | kredytu - 50.0002ł.                                                                                                    |

- **3)** Wybierz zakładkę **KREDYTY** i odpowiedni dla Ciebie rodzaj kredytu:
  - a) **KREDYT GOTÓWKOWY**
  - b) KREDYT GOTÓWKOWY EKO!
  - c) JUBILEUSZOWY KREDYT GOTÓWKOWY
  - d) KREDYT DLA PRACOWNIKÓW JST
  - e) **KREDYT w ROR** (dostępny od 04.01.2021r.)
  - f) KARTA KREDYTOWA (dostępny od 11.01.2021r.)

#### Naciśnij przycisk ZŁÓŻ WNIOSEK

| Bank Spółdzielczy<br>w Sławnie                                                                                                    | Udane logovanic 2005-13-17 14.34.6<br>Neudare logovanic 2005-12-17 14.34.56<br>Vieudare logovanic 2005-12-17 14.34.56<br>Vivioau                                                                                                    |
|----------------------------------------------------------------------------------------------------|----------------------------------------------------------------------------------------------------|
| <ul> <li>Pulpit</li> <li>Rachunki</li> <li>Lokaty</li> <li>Lokaty</li> <li>Kredyty</li> <li>Whioski</li> <li>Whioski</li> <li>Waluty</li> <li>Kontrahenci</li> <li>Ustawienia</li> <li>Ustawienia</li> <li>Swiadczenia</li> <li>§ świadczenia</li> <li>e-Urząd - Profil Zaufany</li> </ul> | <section-header><section-header><section-header><section-header><section-header><section-header><complex-block></complex-block></section-header></section-header></section-header></section-header></section-header></section-header> |
|                                                                                                    | Zlóz wnicsek                                                                                                    |

4) Wypełnij wymagane pola we wniosku, składającego się z 9 kroków, klikając miedzy poszczególnymi krokami przyciskiem DALEJ

| 0%                              | Krok 1 z 9                                                        |
|---------------------------------|-------------------------------------------------------------------|
|                                 | Informacje ogólne                                                 |
| Nazwa produktu:                 | Kredyt jubileuszowy do 1 roku V Załaduj parametry                 |
| Regulamin:                      | Kliknij, aby pobrać<br>🖾 Akceptuje regulamin                      |
| Tabela opłat i prowizji:        | Kliknij, aby pobrać<br>🗹 Zapoznałem się z taryfą opłat i prowizji |
| Placówka:                       | Bank Spółdzielczy w Sławnie                                       |
| Oprocentowanie:                 | 6.50%                                                             |
| Kwota kredytu:                  | 1 111.00 PLN                                                      |
| Kredyt obsługiwany w placówce:  | Bank Spółdzielczy w Sławnie , KOPERNIKA 5 76-100 SŁAWNO 💙         |
| Sposób wypłaty kredytu:         | przelew na rachunek                                               |
| Nr rachunku do wypłaty kredytu: | XX 9317 0002 XXXX XXXX XXXX XXXX : RACHUNKI ROR                   |
|                                 |                                                                   |
|                                 |                                                                   |
|                                 | Informacje o rozterminowaniu                                      |
|                                 | 5                                                                 |

- 5) Zaakceptuj wniosek autoryzując kodem SMS lub w aplikacji NASZ BANK. Wniosek został wysłany do banku
- 6) Śledź komunikaty w INTERNET BANKING otrzymywane z banku. Pracownik banku, w przypadku decyzji pozytywnej, skontaktuje się z Tobą w celu umówienia się na podpisanie umowy

# 2. WNIOSEK O KARTĘ

1) Zaloguj się do INTERNET BANKINGU

| 🕖 🔒 🗝 https://konto24.bsslawno.pl                                   |                                                                                                    |
|---------------------------------------------------------------------|----------------------------------------------------------------------------------------------------|
|                                                                     |                                                                                                    |
|                                                                     |                                                                                                    |
|                                                                     | 76-100 Sławno, ul. Kopernika 5, tel. (59) 810 67 67, fax. (59) 810 67 73                                                                                                    |
| Bank Spółdzielczy<br>w Sławnie                                      | strona glówna                                                                                                    |
| Logowanie<br>2020-52-57 443-22<br>Identyfikator: 11111111<br>Hasło: | <ul> <li>Septerasiono - nátecnia:</li> <li>ele se velodi za strone kpravania do Systema karzystejec z edoninków otzymanych pocztą e-mail lub znajdujących się za stronach nie nakłacych do Bzaku.</li> <li>nie odpowiaduj za e-maile dotycząca wrzylkali ryteń danych (dantyfikator, hanlo) lub innych informacji - Bzak nie prosi o podanie danych pocztą lektroniczną</li> <li>zarana przed lagoraniem ravoryčkuj (cartyfikator Bzepisczeństwo Bzaku, y przez klasinej can sy uboli klośki w okzie przegłądzań</li> <li>ie przed lagoraniem ravoryčkuj (cartyfikator Bzepisczeństwo Bzaku, y przez klasinej can sy uboli klośki w okzie przegłądzań</li> <li>ie przedowej narzyw ubyforenika i hanał w tym sawym miejecce stra si udostępsaji (chi znym osobom.</li> <li>danaj o kezpisczeństwo Twojego porgramowania antywitoworany otrze za przej klasinej can za przej klasinej can za przej klasinej can za przej klasinej can za przej klasinej przej klasine je przej za klasinej przej klasine je przej klasine i przej za klasinej przej klasine je przej klasinej przej klasinej klasinej klasinej klasi klasinej klasinej kla</li></ul> |
|                                                                     |                                                                                                    |

2) Przejdź do zakładki WNIOSKI

| ft Pulpit               | THOSE     |                  |                                        |
|-------------------------|-----------|------------------|----------------------------------------|
| Rachunki                | NOWE PRZ  | etwarzane zak    | OŃCZONE                                |
| 👌 Lokaty                | KREDYTY ( | OGÓLNE           |                                        |
| 🄊 Kredyty               |           | -                |                                        |
| 🗗 Wnioski               |           |                  | A Charles                              |
| € Waluty                |           |                  |                                        |
| & Kontrahenci           | WNIOSEK   | O KARTĘ PŁATNICZ | A WNIOSEK O ZMIANĘ DANYCH<br>OSOBOWYCH |
| 🗘 Ustawienia            |           |                  |                                        |
| 🗹 Wiadomości            |           | 7łóż wniosek     | 7káž wniosek                           |
| Swiadczenia             |           |                  | EIV2 WIIIU3CK                          |
| e-Urzad - Profil Zaufar | v         |                  |                                        |

3) Wybierz zakładkę OGÓLNE -> WNIOSEK O KARTĘ. Naciśnij przycisk ZŁÓŻ WNIOSEK

| n Pulpit                  | Wnioski               |                                            |
|---------------------------|-----------------------|--------------------------------------------|
| Rachunki                  | NOWE PRZETWARZANE     | ZAKOŃCZONE                                 |
| 🗟 Lokaty                  | KREDYTY OGÓLNE        |                                            |
| 🎐 Kredyty                 |                       |                                            |
| 🗗 Wnioski                 |                       |                                            |
| € Waluty                  |                       |                                            |
| & Kontrahenci             | WNIOSEK O KARTĘ PŁATN | IICZĄ WNIOSEK O ZMIANĘ DANYCH<br>OSOBOWYCH |
| 🗘 Ustawienia              |                       |                                            |
| 🗹 Wiadomości              | 7łóż wniosek          | 7kót wniosak                               |
| Świadczenia               |                       | END WINDSCK                                |
| 脖 e-Urząd - Profil Zaufan | ıy                    |                                            |

### 4) Wypełnij wymagane pola we wniosku

| A Pulpit                   | Wnioski                      |  |
|----------------------------|------------------------------|--|
| Rachunki                   | NOWE PRZETWARZANE ZAKOŃCZONE |  |
| 🖧 Lokaty                   | KREDYTY OGÓLNE               |  |
| 🅭 Kredyty                  |                              |  |
| 📴 Wnioski                  |                              |  |
| € Waluty                   | Webór zachunku               |  |
| A Kontrahenci              |                              |  |
| 🗱 Ustawienia               | Wybierz rachunek             |  |
| 🖂 Wiadomości               |                              |  |
| Świadczenia                |                              |  |
| 🜓 e-Urząd - Profil Zaufany |                              |  |
|                            |                              |  |
|                            | Anuluj Zatwierdź             |  |
|                            |                              |  |
|                            |                              |  |
|                            |                              |  |

| WNIOSEK O KARTĘ PŁATNICZĄ        |                                              | 2 |  |
|----------------------------------|----------------------------------------------|---|--|
| Bank Spółdzielczy w Sławnie      |                                              |   |  |
| pieczątka nagłówkowa placówki Ba | nku                                          |   |  |
|                                  | WNIOSEK O INSTRUMENTY PŁATNICZE              |   |  |
| Dla kogo chcesz zamówić kartę?   | Dla siebie 🗸                                 |   |  |
| Jaką kartę zamawiasz?            | nową kartę 🗸                                 |   |  |
| Proszę o wydanie                 |                                              |   |  |
| Wybierz kartę:                   | ☑ Mastercard<br>□ Visa                       |   |  |
| Usługa BLIK:                     | Usługę BLIK aktywujesz w aplikacji mobilnej. |   |  |
| 1                                | Kliknij, aby pobrać pozostałą część wniosku  |   |  |
|                                  |                                              |   |  |

- 5) Zaakceptuj wniosek autoryzując kodem SMS lub w aplikacji NASZ BANK. Wniosek został wysłany do banku
- 6) Śledź komunikaty w INTERNET BANKING otrzymywane z banku.

# 3. WNIOSEK O ZMIANĘ DANYCH OSOBOWYCH

1) Zaloguj się do INTERNET BANKINGU

| Image: the second second se | lawno.pl                                                                |                                                                                                    |
|----------------------------------------------------------------------------------------------------|-------------------------------------------------------------------------|----------------------------------------------------------------------------------------------------|
|                                                                                                    |                                                                         |                                                                                                    |
|                                                                                                    |                                                                         |                                                                                                    |
|                                                                                                    |                                                                         | 76-100 Sławno, ul. Kopernika 5, tel. (59) 810 67 67, fax. (59) 810 67 73                                                                                                    |
|                                                                                                    | Bank Spółdzielczy<br>w Sławnie                                          | strona glówna                                                                                                    |
|                                                                                                    | Logowanie<br>Identyfikator: 11111111<br>Hasło: Josephine (Construction) | <ul> <li>Septerceiares - sakecniz</li> <li>inis volovošra staveniz</li> <li>inis volovošra staveniz</li>     &lt;</ul> |

2) Przejdź do zakładki WNIOSKI

| ff Pulpit                  | WINOSKI               |                                            |
|----------------------------|-----------------------|--------------------------------------------|
| Rachunki                   | NOWE PRZETWARZANE     | ZAKOŃCZONE                                 |
| 🗟 Lokaty                   | KREDYTY OGÓLNE        |                                            |
| 🎐 Kredyty                  |                       |                                            |
| 🗗 Wnioski                  |                       |                                            |
| € Waluty                   |                       |                                            |
| 🔒 Kontrahenci              | WNIOSEK O KARTĘ PŁATN | NICZĄ WNIOSEK O ZMIANĘ DANYCH<br>OSOBOWYCH |
| 🔅 Ustawienia               |                       |                                            |
| 🗹 Wiadomości               | 7łóż wniosek          | 7kóż wniosek                               |
| Swiadczenia Świadczenia    |                       |                                            |
| 🦻 e-Urząd - Profil Zaufany | 1                     |                                            |

3) Wybierz zakładkę OGÓLNE -> WNIOSEK O ZMIANĘ DANYCH OSOBOWYCH. Naciśnij przycisk ZŁÓŻ WNIOSEK

| 🗩 Pashuski              | NOWE PRZETWARZANE ZAKOŃCZ | ZONE                                 |
|-------------------------|---------------------------|--------------------------------------|
|                         |                           |                                      |
| 🖧 Lokaty                | KREDYTY OGÓLNE            |                                      |
| 🎐 Kredyty               |                           |                                      |
| 🦻 Wnioski               |                           | No. Andrew                           |
| € Waluty                |                           |                                      |
| 🤱 Kontrahenci           | WNIOSEK O KARTĘ PŁATNICZĄ | WNIOSEK O ZMIANĘ DANYCH<br>OSOBOWYCH |
| 🗘 Ustawienia            |                           |                                      |
| 🗹 Wiadomości            | Złóż wniosek              | 7łóż wniosek                         |
| Swiadczenia Świadczenia |                           |                                      |
|                         |                           |                                      |

4) Wypełnij wymagane pola we wniosku

| wniosek o zmianę danych c                                                                             | DSOBOWYCH                           |
|----------------------------------------------------------------------------------------------------|-------------------------------------|
|                                                                                                    | Karta informacyjna<br>ZMIANA DANYCH |
| Bank Spółdzielczy w Sławnie<br>stempel nagłówkowy placówki Bar                                        | ıku                                 |
| Posiadacz / osoba upoważniona                                                                         |                                     |
| Imię:                                                                                                 |                                     |
| Nazwisko:                                                                                             |                                     |
| Pesel:                                                                                                | •                                   |
| Adres zamieszkania                                                                                    |                                     |
| Ulica:                                                                                                |                                     |
|                                                                                                    |                                     |
| Nr domu / nr mieszkania:                                                                              |                                     |
| Nr domu / nr mieszkania:<br>Kod pocztowy:                                                             |                                     |
| Nr domu / nr mieszkania:<br>Kod pocztowy:<br>Poczta:                                                  |                                     |
| Nr domu / nr mieszkania:<br>Kod pocztowy:<br>Poczta:<br>Miejscowość:                                  |                                     |
| Nr domu / nr mieszkania:<br>Kod pocztowy:<br>Poczta:<br>Miejscowość:<br>Numer telefonu stacjonarnego: |                                     |

| Ulica:                              |                                                                                                    |            |
|-------------------------------------|----------------------------------------------------------------------------------------------------|------------|
| Nr domu / nr mieszkania:            |                                                                                                    |            |
| Kod pocztowy:                       | Dalej Powrót do listy                                                                                                    | Prze       |
| Poczta:                             |                                                                                                    |            |
| Miejscowość:                        |                                                                                                    |            |
| Numer telefonu stacjonarnego:       |                                                                                                    |            |
| Numer telefonu komórkowego:         | <b>Uwaga:</b> numer telefonu zostanie zmieniony tylko w danych osobowych. W celu zaktualizowania nume<br>telefonu do usług takich jak np. Internet Banking i SMS Banking zapraszamy do najbliższego oddziału | eru<br>Ban |
| Adres korespondencyjny              |                                                                                                    |            |
| Ulica:                              |                                                                                                    |            |
| Nr domu / nr mieszkania:            |                                                                                                    |            |
| Kod pocztowy:                       |                                                                                                    |            |
| Poczta:                             |                                                                                                    |            |
| Miejscowość:                        |                                                                                                    |            |
| Adres email:                        |                                                                                                    |            |
| Dowód tożsamości                    |                                                                                                    |            |
| Nr dowodu tożsamości:               |                                                                                                    |            |
| Data wydania:                       |                                                                                                    |            |
| Data ważności:                      |                                                                                                    |            |
| Wydawca:                            |                                                                                                    |            |
| Niniejszym potwierdzam/y zgodność d | nych zawartych w niniejszej karcie informacyjnej.                                                                                                    |            |
|                                     | Wniosek autoryzowany w Bankowości Internet                                                                                                    | tow        |
|                                     |                                                                                                    |            |

- 5) Zaakceptuj wniosek autoryzując kodem SMS lub w aplikacji NASZ BANK. Wniosek został wysłany do banku
- 6) Śledź komunikaty w INTERNET BANKING otrzymywane z banku.